## How to link notes to meetings?

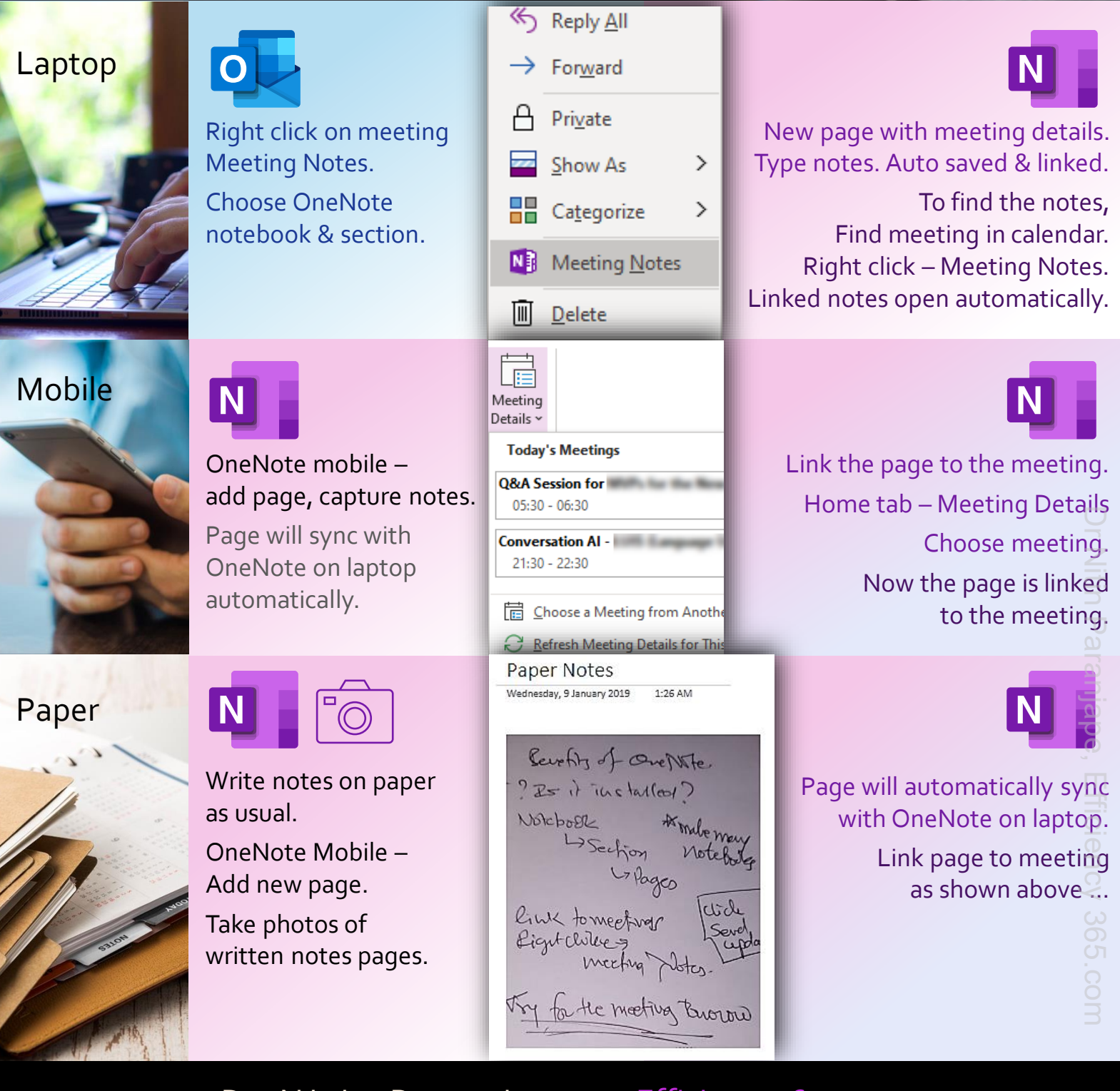

## Dr Nitin Paranjape Efficiency<sub>365</sub>.com